# hive安装文档

- 1. 上传安装包到/opt/modules/目录, 解压
- 2. 将附件中三个文件放到/opt/modules/hive-3.1.2/conf
- 3. 修改hive-site.xml文件中的数据库配置,修改ip和端口

修改thrift.host配置, ip为hive安装的机器ip, 即lab2 (按大数据平台安装文档)

```
<property>
<name>hive.server2.thrift.bind.host</name>
<value>ip</value>
</property>
```

修改hive元数据uri, ip为lab2ip

```
<property>
<property>
<property-inter-server2.thrift.bind.host</property>
</property>
</property>
```

上述修改内容都在hive-site.xml中有,只有修改参数就可以。

4. 在配置文件里配置的数据库中新建数据库metastore,编码utf8;进入/opt/modules/hive-3.1.2/bin,运行命令(schematool需要开启执行权限, chmod +x schematool)

./schematool -dbType mysql -initSchema

去metastore数据库中查看是否成功建表。

5. 进入/opt/modules/hive-3.1.2/bin, 启动元数据服务

nohup ./hive --service metastore &

6. 进入/opt/modules/hive-3.1.2/bin, 启动hive

## 7. 检查10000, 10002端口是否启动。

8. 浏览器访问ip:10002

| $\leftarrow$ | С | Ŵ | ▲ 不安全   lab2:10002 |      |            |              |                    |             |              | A∥ | ò | ► | Ŷ | G | (3   ≦≡ |
|--------------|---|---|--------------------|------|------------|--------------|--------------------|-------------|--------------|----|---|---|---|---|---------|
|              |   |   | Enve-              | Home | Local logs | Metrics Dump | Hive Configuration | Stack Trace | Llap Daemons |    |   |   |   |   |         |

## HiveServer2

#### Active Sessions

| User Name               | IP Address     | Operation Count | Active Time (s) | Idle Time (s) |  |  |
|-------------------------|----------------|-----------------|-----------------|---------------|--|--|
| root                    | 223.104.204.81 | 0               | 91              | 91            |  |  |
| root                    | 113.200.174.49 | 0               | 2746            | 2746          |  |  |
| root                    | 223.104.204.81 | 0               | 2428            | 2428          |  |  |
| Total number of session | is: 3          |                 |                 |               |  |  |

### Open Queries

| User Name          | Query     | Execution Engine | State | Opened Timestamp | Opened (s) | Latency (s) | Drilldown Link |
|--------------------|-----------|------------------|-------|------------------|------------|-------------|----------------|
| Total number of qu | ieries: 0 |                  |       |                  |            |             |                |

Last Max 25 Closed Queries